## En kort instruktion för att boka Södertälje Lokala kennelklubbs hallar

Systemet som ligger i <u>http://boka.se</u>, och fungerar lika bra i datorn som i plattan eller i mobilen. Börja med att klicka på länken i inbjudningsmailet som du har fått. Du kommer då till en inloggningssida.

| <b>F</b> boka                                                                | För företag Avbok: LOGGA IN SV 🗸 |
|------------------------------------------------------------------------------|----------------------------------|
| Välkommen till Boka!                                                         | Vad vill du boka?                |
| Sveriges bredaste marknadsplats för tjänster,<br>uthyrning och event online. | Använd min plats                 |
| <b>Behöver du ett bokningssystem?</b><br>Testa gratis! 🔿                     | Sök bland tjänster v Q           |
|                                                                              |                                  |

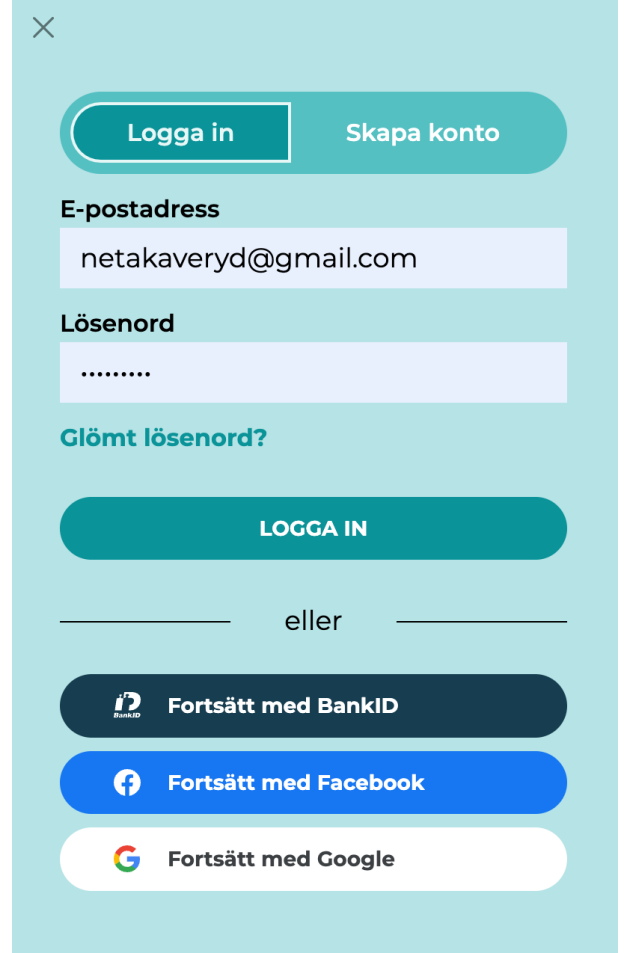

Här har jag fyllt i min epostadress och mitt lösenord.

Det enklaste är att du väljer "Inloggning med FaceBook". Följ därefter instruktionerna.

Efter att du har loggat in klickar du på ditt namn och väljer Min Sida i menyn till höger.

| Välkommen till Boka!   Sveriges bredaste marknadsplats för tjänster, uthyrning och event online.   Behöver du ett bokningssystem?   Testa gratis! →                                                   | <b>F</b> boka                                                                                               | För företag | Avboka                     | AGNETA KAVERYD $\vee$ SV $\vee$ |
|----------------------------------------------------------------------------------------------------|----------------------------------------------------------------------------------------------------|-------------|----------------------------|---------------------------------|
| Valkommen till Boka: Val Vill du bo konionställningar   Sveriges bredaste marknadsplats för tjänster, Logga ut   uthyrning och event online. Var?   Behöver du ett bokningssystem? Säk bland tiänster |                                                                                                    |             | Vad vill du ba             | Min sida<br>Mina bokningar      |
| Var?   Behöver du ett bokningssystem?   Testa gratis! (→)   Sök bland tigster                                                                                                    | <b>Valkommen till Boka:</b><br>Sveriges bredaste marknadsplats för tjänster,<br>uthyrning och event online. |             | Använd min r               | Kontoinställningar<br>Logga ut  |
| Sok bland ganster                                                                                                    | <b>Behöver du ett bokningssystem?</b><br>Testa gratis! ⊖                                                    |             | Var?<br>Sök bland tjänster | ~ Q                             |

Nu är du inne i klubbens bokningssystem och väljer vilken hall du vill boka.

| boka Min sida                                                                                                    | Support                    |                                        |   | För företag Kalender    | AVboka AGNETA KAVERYD V SV V |
|----------------------------------------------------------------------------------------------------|----------------------------|----------------------------------------|---|-------------------------|------------------------------|
| sodertaljekk<br>Gå till företagssidan                                                                                  |                            | Välkommen Agneta Kaveryd               |   |                         | MINA BOKNINGAR 🗗             |
| Funktioner<br>Systeminställningar                                                                                      | ~                          | Boka på nytt                           | ¥ | Mina kalendrar          | m Öppna kalender             |
| Översiktskalender                                                                                                    | Ð                          |                                        |   | Gula Villan             | 🛗 Õppna kalender             |
| Agilityplanen<br>Gula Villan                                                                                           |                            |                                        |   | Hallområdet             | 🛗 Öppna kalender             |
| Hallområdet                                                                                                    | Ð v                        | sodertaljekk<br>Måsnaryd 1, Södertälje |   | Kurslokalen Röda Stugan | 🛗 Öppna kalender             |
| Kurslokalen Röda<br>Stugan                                                                                             | <b>•</b> ~                 | BOKA                                   |   | Lilla Hallen            | 🛗 Öppna kalender             |
| Lilla Hallen<br>Stora Hallen                                                                                           |                            |                                        |   | Stora Hallen            | 🛗 Öppna kalender             |
| Träningsplanerna                                                                                                    | • •                        |                                        |   | Träningsplanerna        | 🛗 Õppna kalender             |
| SKAPA NY KALEND<br>Behöver du ett nytt eller eget<br>bokningssystem så kan du skapa<br>minuter.<br>SKAPA NYTT BOKNINGS | ER<br>a ett på 5<br>SYSTEM |                                        |   |                         |                              |

Så här ser kalendervyn ut i datorn. Om du valde fel hall, är det bara att välja den andra hallen i menyn uppe till vänster.

Klicka och dra upp den tid du vill ha, eller bara klicka. I det senare fallet blir tiden 5 minuter, men den ändrar du sedan i bokningsmenyn.

| ť     | DOKO <sup>Min sida Sup</sup>                           | port                     |                                                             |                               | För företag                                | Kalender Avboka    | AGNETA KAVERYD V SV V        |
|-------|--------------------------------------------------------|--------------------------|-------------------------------------------------------------|-------------------------------|--------------------------------------------|--------------------|------------------------------|
| Min   | sida / sodertaljekk / Lilla Hallen 👻                   |                          |                                                             |                               |                                            |                    |                              |
| Lilla | a Hallen 🕄                                             |                          |                                                             |                               |                                            | Singel Multi Tidsl | inje 🗘 Kalenderinställningar |
| <     | > Kopiera bokningar Idag                               |                          |                                                             | Maj 30 – Juni 5, 2022         |                                            |                    | Dag 3 dagar Vecka Månad 😛    |
| v.22  | Måndag 30/5                                            | Tisdag 31/5              | Onsdag 1/6                                                  | Torsdag 2/6                   | Fredag 3/6                                 | Lördag 4/6         | Söndag 5/6                   |
| 01:00 |                                                        |                          |                                                             |                               |                                            |                    |                              |
| 02:00 |                                                        |                          |                                                             |                               |                                            |                    |                              |
| 03:00 |                                                        |                          |                                                             |                               |                                            |                    |                              |
| 04:00 |                                                        |                          |                                                             |                               |                                            |                    |                              |
| 05:00 |                                                        |                          |                                                             |                               |                                            |                    |                              |
| 06:00 |                                                        |                          |                                                             |                               |                                            |                    |                              |
| 07:00 |                                                        |                          |                                                             |                               |                                            |                    |                              |
| 08:00 |                                                        |                          |                                                             |                               |                                            |                    |                              |
| 09:00 |                                                        |                          | 09:00 - 10:00 Agneta Kaveryd                                | 09:00 - 10:00 Carina Lundberg | 09:00 - 10:00 Lena Axelson-Larsson         |                    |                              |
| 10:00 | 09:30 - 12:00 Ulla-Britt Gylefors<br>Projektekipage NW |                          | Egen traning                                                | Egen traning                  | Egen traning                               |                    |                              |
| 11:00 |                                                        |                          |                                                             |                               |                                            |                    |                              |
| 12:00 |                                                        |                          |                                                             |                               | 11:30 - 12:30 Mariana Majalainen<br>Lydnad |                    |                              |
| 13:00 |                                                        |                          |                                                             |                               |                                            |                    |                              |
| 14:00 |                                                        |                          |                                                             |                               |                                            |                    |                              |
| 15:00 |                                                        |                          |                                                             |                               |                                            |                    |                              |
| 16:00 |                                                        |                          |                                                             |                               |                                            |                    |                              |
| 17:00 |                                                        | 1770 - 20.70 ( - 11- 0 1 | 17:00 - 21:00 Anna Westerstähl<br>Reserverat för grillkväll |                               |                                            |                    |                              |
| 18:00 |                                                        | NW1                      |                                                             |                               |                                            |                    |                              |
| 19:00 |                                                        |                          |                                                             |                               |                                            |                    |                              |
| 20:00 |                                                        |                          |                                                             |                               |                                            | Kan vi hj          | ālpa till med något?         |

## Välj "Bokning"

| Välj typ av bokning 🕜 | ×  |
|-----------------------|----|
| Bokning               |    |
| <br>Event             | ar |
|                       |    |

| nsvarige                                         |                                                                                                    |                                                                                                    |                                                                                                    |                                                                                                    | ~                                                                                                    |  |  |  |
|--------------------------------------------------|----------------------------------------------------------------------------------------------------|----------------------------------------------------------------------------------------------------|----------------------------------------------------------------------------------------------------|----------------------------------------------------------------------------------------------------|----------------------------------------------------------------------------------------------------|--|--|--|
|                                                  | s (alt. kundens)                                                                                                    | namn '                                                                                                    | •                                                                                                    |                                                                                                    |                                                                                                    |  |  |  |
| Agneta Kaveryd Q                                 |                                                                                                    |                                                                                                    |                                                                                                    |                                                                                                    |                                                                                                    |  |  |  |
| Kund saknar e-postadress 0                       |                                                                                                    |                                                                                                    |                                                                                                    |                                                                                                    |                                                                                                    |  |  |  |
| Den bokades/ansv. e-post * Fyll i mina uppgifter |                                                                                                    |                                                                                                    |                                                                                                    |                                                                                                    |                                                                                                    |  |  |  |
| netakaveryd@gmail.com                            |                                                                                                    |                                                                                                    |                                                                                                    |                                                                                                    |                                                                                                    |  |  |  |
| Mahiltalafan                                     |                                                                                                    |                                                                                                    |                                                                                                    |                                                                                                    |                                                                                                    |  |  |  |
| (+46) + +46707450585                             |                                                                                                    |                                                                                                    |                                                                                                    |                                                                                                    |                                                                                                    |  |  |  |
| Skapa återkommande bokning                       |                                                                                                    |                                                                                                    |                                                                                                    |                                                                                                    |                                                                                                    |  |  |  |
| d                                                |                                                                                                    |                                                                                                    |                                                                                                    |                                                                                                    |                                                                                                    |  |  |  |
| 2022-06-04                                       |                                                                                                    |                                                                                                    |                                                                                                    |                                                                                                    |                                                                                                    |  |  |  |
| Sluttid                                          |                                                                                                    |                                                                                                    |                                                                                                    |                                                                                                    |                                                                                                    |  |  |  |
| 2022-06-04 🛍 09:00 🗸 O                           |                                                                                                    |                                                                                                    |                                                                                                    |                                                                                                    |                                                                                                    |  |  |  |
| Bifogad fil                                      |                                                                                                    |                                                                                                    |                                                                                                    |                                                                                                    |                                                                                                    |  |  |  |
| Välj fil Ingen fil har valts                     |                                                                                                    |                                                                                                    |                                                                                                    |                                                                                                    |                                                                                                    |  |  |  |
| Ändamål (visas i kalendern)                      |                                                                                                    |                                                                                                    |                                                                                                    |                                                                                                    |                                                                                                    |  |  |  |
| Egen träning                                     |                                                                                                    |                                                                                                    |                                                                                                    |                                                                                                    |                                                                                                    |  |  |  |
| Visa fler fält                                   |                                                                                                    |                                                                                                    |                                                                                                    |                                                                                                    |                                                                                                    |  |  |  |
| Skapa bokning                                    |                                                                                                    |                                                                                                    |                                                                                                    |                                                                                                    |                                                                                                    |  |  |  |
| « Avbryt                                         |                                                                                                    |                                                                                                    |                                                                                                    |                                                                                                    |                                                                                                    |  |  |  |
|                                                  | Agneta<br>d saknar<br>okades/a<br>netakav<br>elefon<br>↓ +4i<br>d<br>-06-04<br>d fil<br>Välj fil<br>bål (visa<br>Egen tra | Agineta Kaveryd<br>d saknar e-postadress (<br>okades/ansv. e-post * Fy<br>netakaveryd@gmail.con<br>elefon<br>• +46707450585<br>Skapa återkon<br>d<br>-06-04<br>-06-04<br>-07-04<br>-06-04<br>-06-04<br>-06-04<br>-07-04<br>-06-04<br>-06 | Agineta Kaveryu<br>d saknar e-postadress<br>okades/ansv. e-post * Fyll i mine<br>netakaveryd@gmail.com<br>elefon<br>+ 46707450585<br>Skapa återkommande<br>d<br>-06-04 mine<br>-06-04 mine<br>-06 | Agineta Kaveryd<br>d saknar e-postadress<br>okades/ansv. e-post * Fyll i mina uppgifter<br>netakaveryd@gmail.com<br>elefon<br>+ 46707450585<br>Skapa återkommande bokning<br>d<br>-06-04 | Agineta Kaveryd<br>d saknar e-postadress<br>okades/ansv. e-post * Fyll i mina uppgifter<br>netakaveryd@gmail.com<br>elefon<br>+ 46707450585<br>Skapa återkommande bokning<br>d<br>-06-04 |  |  |  |

Bokningsrutan kan vara förifylld med dina kunduppgifter. Annars fyller du i ditt namn. Om du har bokat tidigare så kommer ditt namn och epostadress upp.

Kontrollera tid och datum. Fyll i ändamål med bokningen.

När du har klickat på "Skapa bokning" får du ett mail med bekräftelse på den bokade tiden. I mailet finns instruktioner om hallarna, hur du betalar och vilka koder som gäller.

## Räkna själv ut hur mycket du ska betala.

Du får ingen faktura. Du betalar in avgiften till klubbens Swish 123 495 6355 eller till bankgiro 135-6872. Priset är 100 kr per timme – du får själv hålla reda på hur mycket du ska betala.

Om något blev fel är det bara att klicka på bokningen och göra dina ändringar. Nästa gång du kommer till <u>http://boka.se</u> är du fortfarande inloggad om du inte har loggat ut. Annars väljer du Logga in längst upp till höger.

Har du några frågor är det bara att kontakta Webmaster på mail <u>webmaster@sodertaljekk.se</u>.

Lycka till!

Södertälje LKK Agneta Kaveryd, webmaster